## Block.ino

• Clique em **Acessar** para acessar o experimento.

| 🍪 relle                                                                        | Experimentos                                                                      | Cursos                  | Tutoriais     | Sobre        | Contato  | Busca | ٩         | RExLab     | ) ¥  | €      |
|--------------------------------------------------------------------------------|-----------------------------------------------------------------------------------|-------------------------|---------------|--------------|----------|-------|-----------|------------|------|--------|
| block.in                                                                       | 0                                                                                 |                         |               |              |          |       | ► Video   |            |      |        |
| Descrição: Ambier<br>Disciplina: Robóti<br>Duração: 10 minur<br>Tags: robotica | nte para desenvolv<br>ca<br>cos                                                   | imento em A             | Arduino usano | do linguager | n visual |       | Block.ir  |            |      | *      |
| Acessar<br>Outros Exp                                                          | erimentos                                                                         |                         |               |              |          |       | i Tutoria | al         |      |        |
| * Clique em <b>Gui</b> a                                                       | Ambiente para<br>Desenvolvimer<br>em Arduino<br>Ambiente que perm<br>a para acess | nto<br>nite<br>sar o tu | torial do     | experii      | mento.   |       |           |            |      |        |
| ≡                                                                              | b                                                                                 | lock.in                 | O Nome        | _do_arqu     | ivo 🖌    |       |           | ?          | Guia | 🖹 Docs |
| کې<br>Lógicos                                                                  |                                                                                   |                         |               |              |          | 0     | {} Cód    | ligo Fonte |      |        |

• A caixa de ferramentas à esquerda possui todos os blocos necessários organizados em categorias.

| =             | block.ino Nome_do_arquivo 🖌 |     |    |                  | ? Guia | 📄 Dor | cs |
|---------------|-----------------------------|-----|----|------------------|--------|-------|----|
|               |                             |     |    |                  |        |       |    |
| ø             |                             |     | {} | Código Fonte     |        |       |    |
| Lógicos       |                             |     |    |                  |        |       |    |
| Iterações     |                             |     |    |                  |        |       |    |
| Matemáticos   |                             |     |    |                  |        |       |    |
| Textuais      |                             |     |    |                  |        |       |    |
| Variáveis     |                             |     |    |                  |        |       |    |
| Funções       |                             |     |    |                  |        |       |    |
| Entrada/saída |                             |     |    |                  |        |       |    |
| Tempo         |                             |     |    |                  |        |       |    |
| Motores       |                             |     |    |                  |        |       |    |
| Comunicação   |                             |     |    |                  |        |       |    |
| Visores       |                             | ī 🔛 |    |                  |        |       |    |
| Sensores      |                             |     |    | Diagrama do ciro | suito  |       |    |

\* Neste menu encontram-se alguns exemplos de tradução, exemplos, e outras funções úteis.

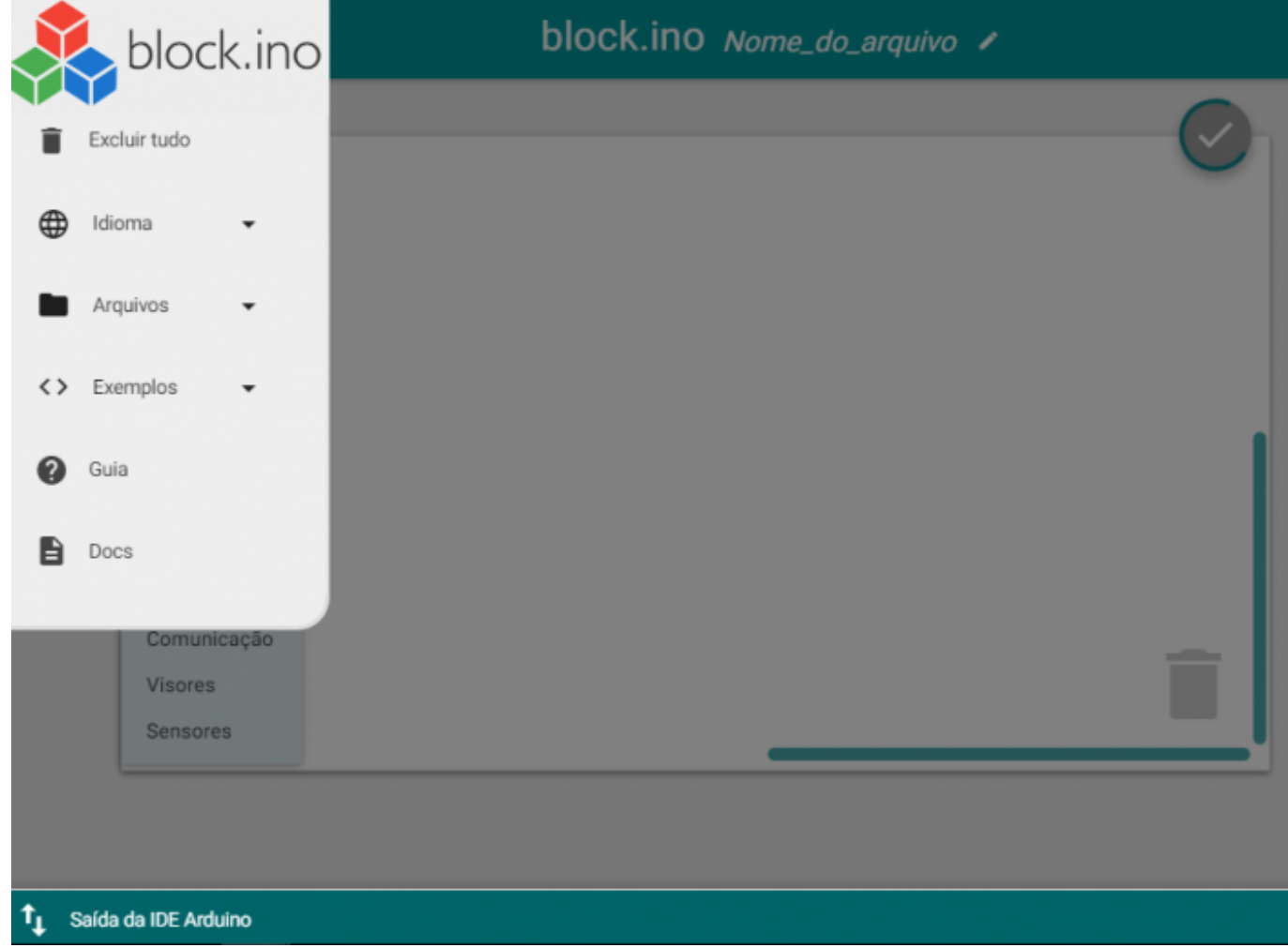

\* Depois de você escrever seu código, este bloco irá gerar o código fonte na linguagem do Arduíno.

×

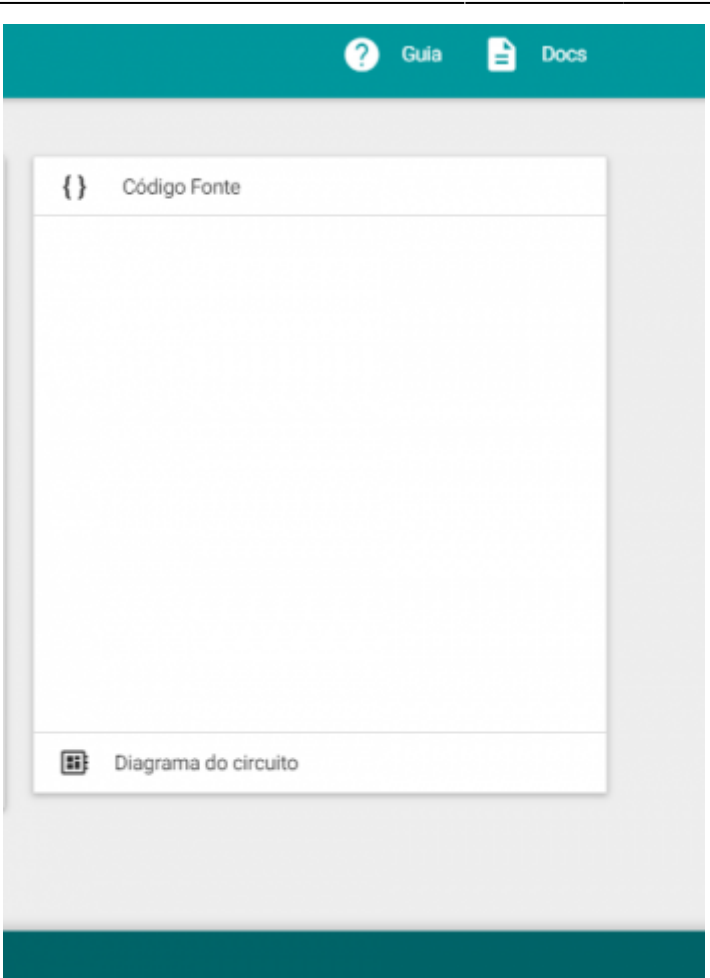

From: http://docs.relle.ufsc.br/ -

Permanent link: http://docs.relle.ufsc.br/doku.php?id=blockino

Last update: 2016/09/29 18:35